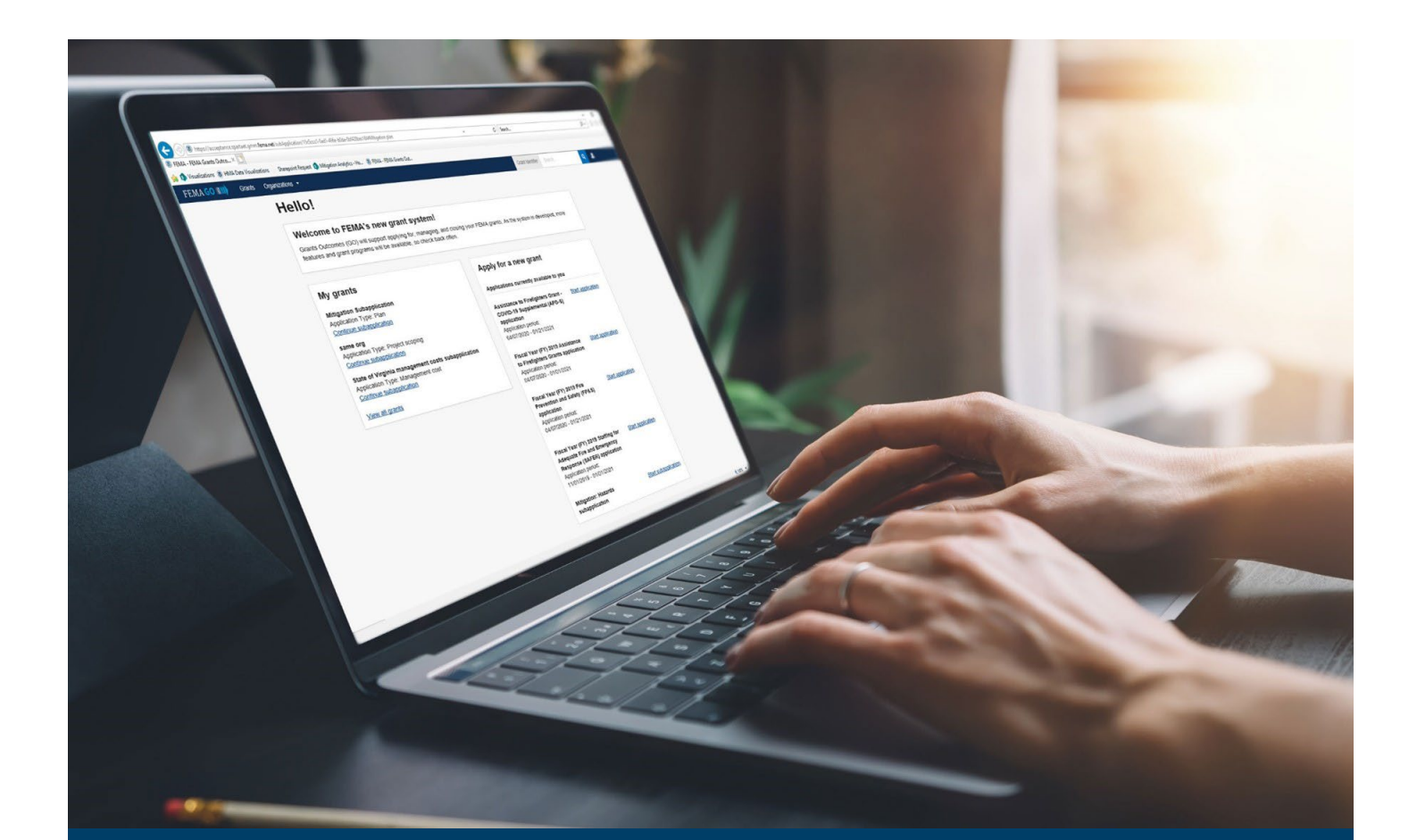

# FEMA GO Grant Recipient Closeout Guide

This guide provides instructions for FEMA Grant Recipients to log-in to FEMA GO, initiate a closeout (SF-428), complete a closeout report, understand the systems closeout workflow, and view the Grant Closeout Package.

November 2024

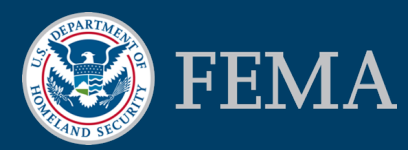

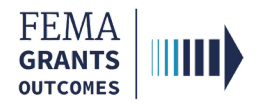

#### **Table of Contents**

| Log-in                         | 2  |
|--------------------------------|----|
| Initiate a closeout (SF-428)   | 4  |
| Closeout Report                | 6  |
| Closeout Workflow              | 14 |
| Grant Closeout Package         | 16 |
| FEMA GO Help Desk Information: | 19 |

### **Objectives**

By the end of this training, you will be able to:

- Log-in to FEMA GO;
- Initiate a closeout (SF-428);
- Complete a closeout report;
- Understand the closeout workflow; and
- View the grant closeout package.

### **Training Role**

This training is for the following role:

| Role                                   | User |
|----------------------------------------|------|
| Authorized Organization Representative | AOR  |

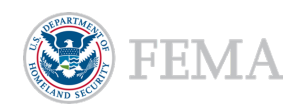

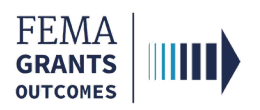

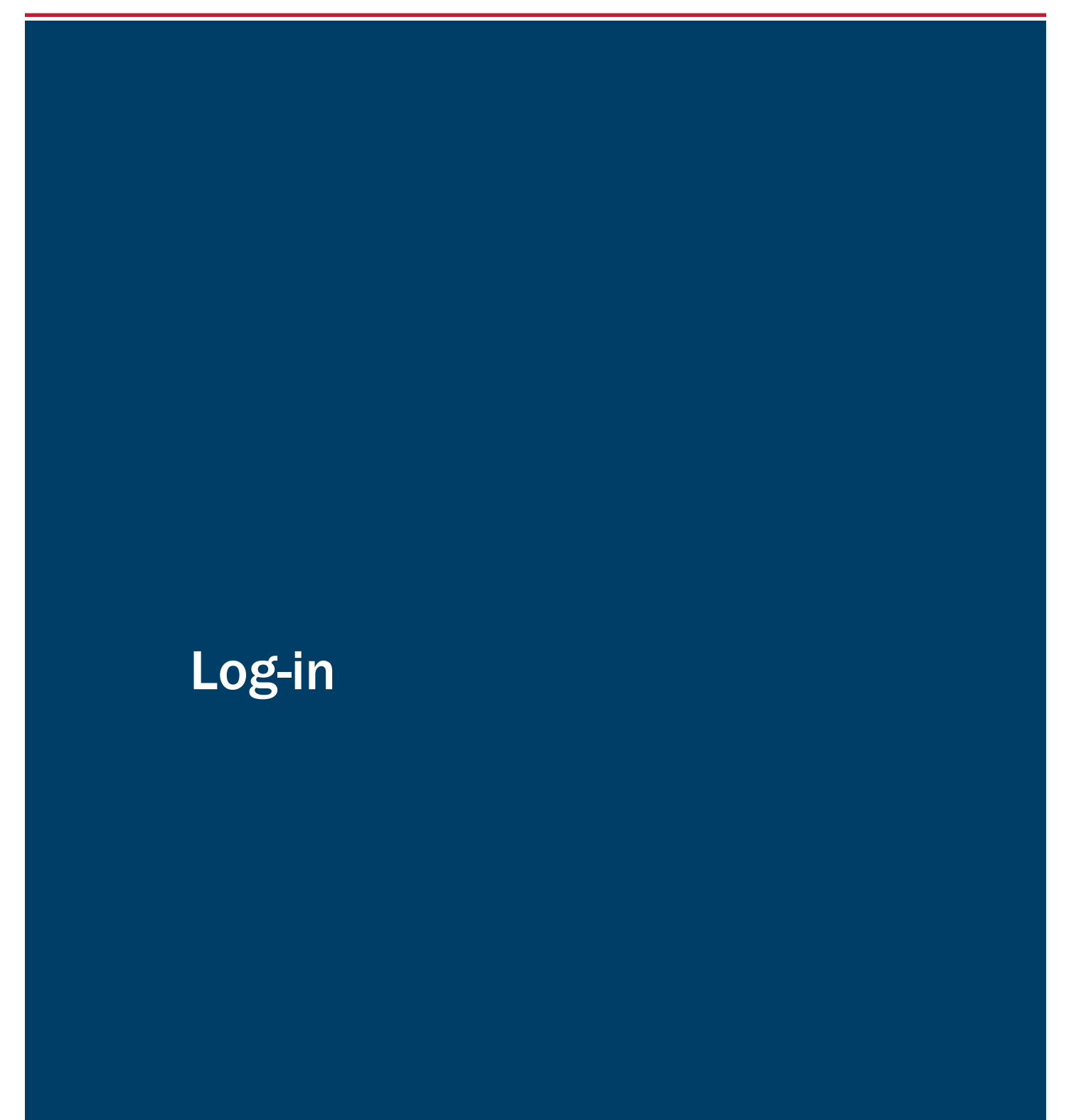

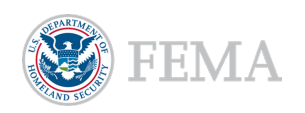

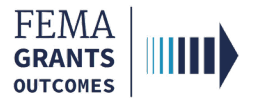

### Log-in

#### Step 1:

Go to go.fema.gov.

#### Step 2:

Select **Sign in with LOGIN.GOV**. Once you are logged in via Login.gov, you will be redirected back to the FEMA GO webpage.

#### FEMA customers

FEMA Grants Outcomes is now using Login.gov to manage your login and authentication experience. To view or manage your account, sign in to or create an account with Login.gov.

Sign in with ULOGIN.GOV

#### **Helpful Tip:**

If you have not yet created an account with Login.gov, please follow the steps within the FEMA GO Startup Guide.

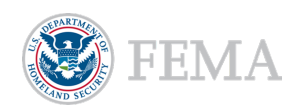

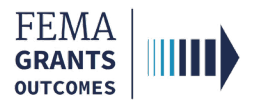

### Initiate Closeout (SF-428) (AOR Role)

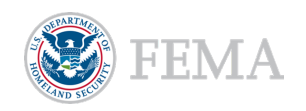

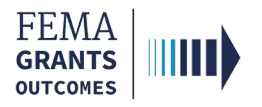

### **Initiate Closeout Process**

#### Step 1:

Select **Grants** in the top banner of the welcome page and select **Manage my grants** from the dropdown menu to navigate to your list of grants.

| FEMA GO IIIII) | <u>Grants</u> - Organizations -  |
|----------------|----------------------------------|
|                | Manage my grants                 |
| My work        | Manage my suborganization grants |
| My grants (56) | My subgrants (0) My awards       |

#### Step 2:

Under I want to... on the right side of the screen, open the dropdown menu and select Initiate Closeout. The option to initiate closeout will only be available when the period of performance, POP, ends on the grant.

| FUNDING OPPORTUNITY                                                                | PERIOD OF<br>PERFORMANCE | STATUS           | STATUS DATE | I want to                             |
|------------------------------------------------------------------------------------|--------------------------|------------------|-------------|---------------------------------------|
| Fiscal Year (FY) 2018 Staffing for Adequate<br>Fire and Emergency Response (SAFER) | 12/01/2019 - 11/30/2021  | Awarded accepted | 08/01/2022  | Select an action -                    |
| GRANT ID                                                                           |                          |                  |             | Request an amendment                  |
| EMW-2018-FF-33321 (manage.grant)                                                   |                          |                  |             | Submit performance<br>progress report |
| FUNDING OPPORTUNITY                                                                | PERIOD OF<br>PERFORMANCE | STATUS           | STATUS DATE | Initiate Closeout                     |

#### Step 3:

In the new window, review the closeout information and select the **Confirm** button. After you select confirm, the status on the closeout report page should change. Please check the status of the closeout report, it should say **status: pending submission**.

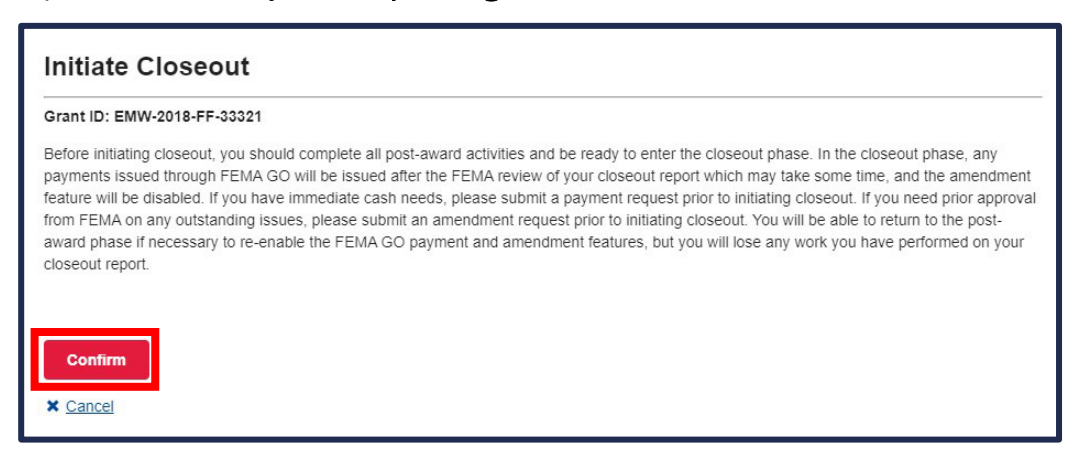

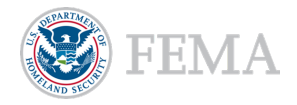

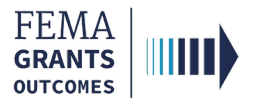

#### Closeout Report (AOR Role)

Navigation

Narrative

Award Costs

Equipment and Supplies Inventory

SF-425

Sign and Submit

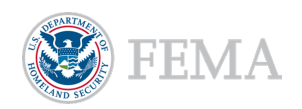

6

٦

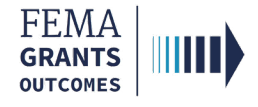

Г

### Navigation

- Navigate to the **Grant Landing Page** by searching in the top bar using the **Grant ID**.
- Scroll down in the main body to the My to do list section and then select **Continue closeout report** in the Actions dropdown.
- Review the Grant summary and Organization information for accuracy before continuing.

| My to do list            |                                                          |                     |                      |                            |
|--------------------------|----------------------------------------------------------|---------------------|----------------------|----------------------------|
| Description              | Status                                                   | Date of status      | Due date             | Action                     |
| Closeout report          | Pending submission                                       | 10/17/2024          | 12/28/2024           |                            |
|                          |                                                          |                     |                      | Continue closeout report   |
|                          |                                                          |                     |                      |                            |
| «                        | FY23 Generic Grants Program                              | Direct Non-Disaster |                      | Status: Pending submission |
| Grant summary            | Grant ID: EMW/2023-CD-05082                              |                     |                      |                            |
| Organization information | Grant summary                                            |                     |                      |                            |
| Narrative                | Grant Sulliniary                                         |                     |                      |                            |
| Award costs              | Period of performance                                    | 10/6                | 01/2023 - 08/30/2024 |                            |
| SF-425                   | Federal resources awarded                                | \$10                | 0.00                 |                            |
| Sign and submit          | Required non-federal resources                           | \$0.0               | 10                   |                            |
|                          | Federal resources disbursed to recipient                 | \$0.0               | 10                   |                            |
|                          | Pending disbursements to recipient                       | \$0.0               | 10                   |                            |
|                          | Balance of federal resources available                   | \$10                | 0.00                 |                            |
|                          |                                                          |                     |                      |                            |
|                          | Organization information                                 |                     |                      |                            |
|                          | Organization : Org Ser001 DN 51115                       |                     |                      |                            |
|                          | This information is current of SAM.gov as of: 04/22/2020 |                     |                      |                            |
|                          | Registration summary                                     |                     |                      |                            |
|                          | UEI-EFT                                                  | UEM                 | 900051115            |                            |
|                          | DUNS                                                     | 900                 | 051115               |                            |
|                          | Registration status                                      | Acti                | ive                  |                            |
|                          | Registration last update date                            | 01/0                | 1/2020               |                            |
|                          | Registration expiration date                             | 01/0                | 1/2070               |                            |
|                          | Has active exclusion?                                    |                     |                      |                            |
|                          | Deblembinder effertig                                    |                     |                      |                            |
|                          | Dept subject to offset?                                  |                     |                      |                            |
|                          |                                                          |                     |                      |                            |

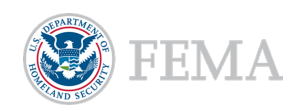

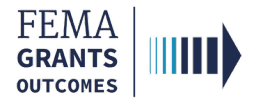

#### Narrative

- Scroll down in the main body to the Narrative section.
- Provide a **brief narrative** in the text field.
- Upload any supporting attachments, as needed, that are required to explain your answer to the narrative question (optional).

| «                                                                                                    | Narrative                                                                                                    |                                  |                                                                                               |                           |        |  |  |
|----------------------------------------------------------------------------------------------------|----------------------------------------------------------------------------------------------------|----------------------------------|-----------------------------------------------------------------------------------------------|---------------------------|--------|--|--|
| My closeout report<br>Grant summary<br>Organization information<br>Narrative<br>Award costs<br>Equipment and suppless inventory<br>SF-425 | Please provide a brief narrative on the intended objectives of your award compared to the actual accomplishments. Please include the following in your narrative:      a summary of the qualitative accomplishments resulting from your award     a calculation of the cost for any accomplishment that can be quantified (i.e. amount of money spent per unit of accomplishment)     an explanation of the reasons why any established goals were not met     an analysis and explanation of any cost overrise of high your accomplishment of the award and its established goals     ency and difficient information that you deem necessary to explain your accomplishment of the actual accomplishments     Please provide a brief narrative on the intended objectives of your award compared to the actual accomplishments |                                  |                                                                                               |                           |        |  |  |
| Sign and submit                                                                                                    | Closeout request narrative required Please include any attachments that ar Maximum File Size: 1074.79MB  Upload from your computer Filename                                                                                                    | e required to explain your answe | r to the narrative question above.<br>Accepted File Types:<br>.pdf. doc. docx. xls. xlsx, jpg | (optional)<br>Description | Action |  |  |
|                                                                                                    |                                                                                                    |                                  |                                                                                               |                           |        |  |  |

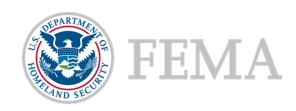

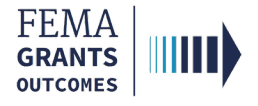

#### **Award Costs**

- Scroll down in the main body to the Award costs section.
- Open the **Activity** and **Item** dropdowns to review costs, and to report the actual costs, as needed.

| Instructions     Use this section to report the actual costs of gra     Report total costs that were spent on award acti     All awarded activities and costs are listed below     If there were any other grant-funded costs that a | nt-funded activities.<br>vities. The breakdown of the federal and non-federal re<br>from your approved grant.<br>re not listed below, please add them using the blue "A | sources will be accounted for on the final Feder<br>dd" buttons on the right. | al Financial Report.                               |
|----------------------------------------------------------------------------------------------------|----------------------------------------------------------------------------------------------------|-------------------------------------------------------------------------------|----------------------------------------------------|
| Review and enter the actual costs for each of the recipient's act                                                                                                    | vity below.                                                                                                    |                                                                               |                                                    |
| + Add activity                                                                                                    |                                                                                                    | Gr                                                                            | and total: \$100.00   Actual grand total: \$100.00 |
| Program area: Non construction                                                                                                    |                                                                                                    |                                                                               |                                                    |
| •<br>Activity: Project jj                                                                                                    |                                                                                                    |                                                                               | Total: \$100.00   Actual total: \$100.00           |
| Project activity narrative Cost litems                                                                                                    |                                                                                                    |                                                                               | + Add an item                                      |
| · Item: Equipment                                                                                                    |                                                                                                    |                                                                               | Total: \$100.00   Actual total: \$100.00           |
| Equipment                                                                                                    |                                                                                                    |                                                                               |                                                    |
| Description                                                                                                    |                                                                                                    |                                                                               |                                                    |
| ji l                                                                                                    |                                                                                                    |                                                                               |                                                    |
| Budget class<br>Equipment                                                                                                    | Unitarias                                                                                                    | Total                                                                         |                                                    |
| 1                                                                                                    | 100.00                                                                                                    | \$100.00                                                                      |                                                    |
| Actual quantity                                                                                                    | Actual unit price                                                                                                    | Actual total                                                                  |                                                    |
| 1                                                                                                    | \$10                                                                                                    | 0.00 \$100.00                                                                 |                                                    |
|                                                                                                    |                                                                                                    |                                                                               |                                                    |
|                                                                                                    |                                                                                                    |                                                                               |                                                    |
|                                                                                                    |                                                                                                    |                                                                               |                                                    |

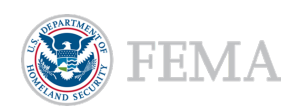

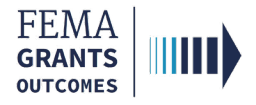

#### **Equipment and Supplies Inventory**

- Scroll down in the main body to the Equipment and supplies inventory section.
- Select the checkboxes that apply:
  - If the first checkbox is selected, indicating the equipment has a value over \$5,000, you are required to add the equipment or supply inventory.
  - If the second checkbox is selected, indicating you have unused supplies that estimate over \$5,000, you are required to enter the value of unused supplies and select a basis for estimating the value.
  - $\circ$   $\,$  If None of the above is selected, move to the next section.

| Equipment and supplies inventory                                                                                                    |  |
|----------------------------------------------------------------------------------------------------|--|
| <ul> <li>Instructions Report the following grant purchases:         <ul> <li>Equipment that has a current value of over \$5,000. FEMA will provide instructions for the disposition of this equipment after you no longer need it.</li> <li>Unused supplies with a value of over \$5,000 and that are not needed for any other federal grant. You will need to pay FEMA back for its share of these supplies.</li> <li>If you did not purchase unused supplies or equipment values over \$5,000, please answer "None of the above" to the question below.</li> <li>For additional information, see 2 CFR Parts 200.213 and 200.314.</li> </ul> </li> </ul> |  |
| Which of the following do you want to report? (Select all that apply)         Equipment acquired under the grant with a current value of over \$5000         Unused supplies with a value of over \$5000 that are not needed for the continuation of this program or any other federal grant your organization has         None of the above         Please select at least one of the options.                                                                                                    |  |

#### **Helpful Tip:**

You can select more than one checkbox, if applicable.

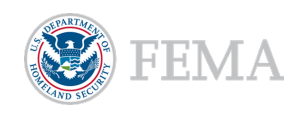

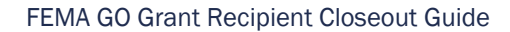

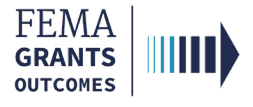

#### SF-425

- Scroll down in the main body to the SF-425 section.
- Enter an **ID Number** in the text field (optional).
- Answer the required **basis for accounting** question.

| SF-425                                                                                                    |                                                                                                    |
|----------------------------------------------------------------------------------------------------|----------------------------------------------------------------------------------------------------|
| Instructions     This section includes the final Federal Financial Report for your grant.     Many of the fields have been pre-populated based on the data pulled from FEMA GO, the financial management     Verify that the information below matches your organization's financial records, and complete the remaining requ     If you have any questions about discrepancies, please contact your federal program or grants manager. | system, and the actuals from the award costs section that you entered above.<br>red fields in the form below. |
| Organization information                                                                                                    |                                                                                                    |
| 1. Federal agency and organizational element to which report is submitted?                                                                                                    | FEMA                                                                                                    |
| 2. Federal grant or other identifying number assigned by federal agency?                                                                                                    | EMW-2023-GR-05083                                                                                             |
| 4a. UEI (includes EFT indicator):                                                                                                    | UEI900051115                                                                                                  |
| 4b. Employer Identification Number (EIN):                                                                                                    | 987654000                                                                                                    |
| Organization legal name:                                                                                                    | Org Ser001 LN 51115                                                                                           |
| Organization (doing business as) name:                                                                                                    | Org Ser001 DBA 51115                                                                                          |
| Mailing address:                                                                                                    | 51115 Org Ser001 Blvd Testington, TN 37201-                                                                   |
| Physical address:                                                                                                    | 51115 Org Ser001 Blvd Testington, TN 37201-                                                                   |
| 5. ID Number                                                                                                    | 5. ID Number Optional                                                                                         |
|                                                                                                    | 13                                                                                                    |
| 6. Report type                                                                                                    | Final                                                                                                    |
| 7. What is your organization's basis for accounting for recording transactions relate                                                                                                    | d to this reward?                                                                                             |
| O Accrual basis of accounting (expenses recorded when they are incurred)                                                                                                    |                                                                                                    |
| O Cash basis of accounting (expenses recorded when they are paid)                                                                                                    |                                                                                                    |
| 8. Project/Grant period                                                                                                    |                                                                                                    |

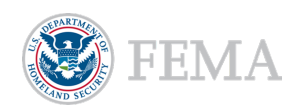

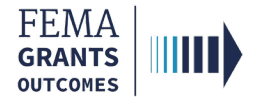

### SF-425 Continued

- Within the Transactions table, enter the **Cash Receipts amount** in the text field.
  - o After entering this value, the system will auto-calculate the fields below.
- Answer the required **Program income** and **Indirect expenses** questions.
- Enter **Remarks** in the text field (optional).

| Transactions (cumulative)                                                                                                    |          |
|----------------------------------------------------------------------------------------------------|----------|
| Federal cash overview                                                                                                    | Amount   |
| 10a. Cash Receipts                                                                                                    | \$100.00 |
| 10b. Cash Disbursements (this is the federal share of what you spent based on the total cost of all your requests).           | \$100.00 |
| 10c. Total cash on hand                                                                                                    | \$0.00   |
| Federal expenditures and unobligated balance                                                                                  | Amount   |
| 10d. Total federal funds authorized                                                                                           | \$100.00 |
| 10e. Federal share of expenditures                                                                                            | \$100.00 |
| 10f. Federal share of unliquidated obligations                                                                                | \$0.00   |
| 10g. Total federal funds                                                                                                    | \$100.00 |
| 10h. Unobligated balance of federal funds                                                                                     | \$0.00   |
| Recipient share                                                                                                    | Amount   |
| 10i. Total recipient share required                                                                                           | \$0.00   |
| 10j. Recipient share of expenditures                                                                                          | \$0.00   |
| 10k. Remaining recipient share                                                                                                | \$0.00   |
| Did your organization earn income as a result of the work performed under this grant?         O       Yes         O       Yes |          |
| • NO                                                                                                    |          |
| Indirect expenses                                                                                                    |          |
| Does your organization have an indirect cost rate agreement with the federal government?<br>Ves<br>No                         |          |
| 12. Remarks       Additional comments about your SF-425 report                                                                | Optional |

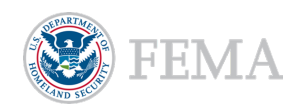

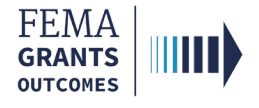

### Sign and Submit

- Scroll down in the main body to the **Sign and submit** section.
- Review the certification statement.
- Select the **checkbox** and provide your **password** to sign the report.
- Select Submit.

| Sign and submit                                                                                                    |  |  |  |  |  |  |  |
|----------------------------------------------------------------------------------------------------|--|--|--|--|--|--|--|
| I certify to the best of my knowledge and believe that the report is true, complete, and accurate, and the expenditures, disbursements and cash receipts are for the purposes and objectives set forth in the terms and conditions of the Federal award. I am ac<br>any failee, fictitious, or fraudulent information, or the omission of any material fact, may subject me to criminal, civil or administrative penalties for fraud, failee statements, failee claims or otherwise. (U.S. Code Title 18, Section 1001 and Title 31, Section 37<br>and 3801-3812). |  |  |  |  |  |  |  |
| I FnAor LnAor , am hereby providing my signature for this closeout report. Please enter your password. Submit                                                                                                    |  |  |  |  |  |  |  |

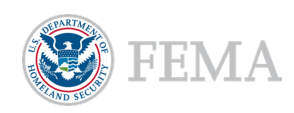

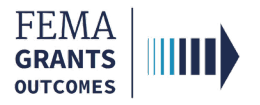

## **Closeout Workflow**

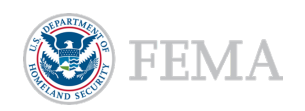

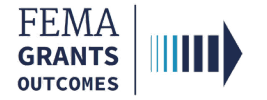

#### System Closeout Workflow

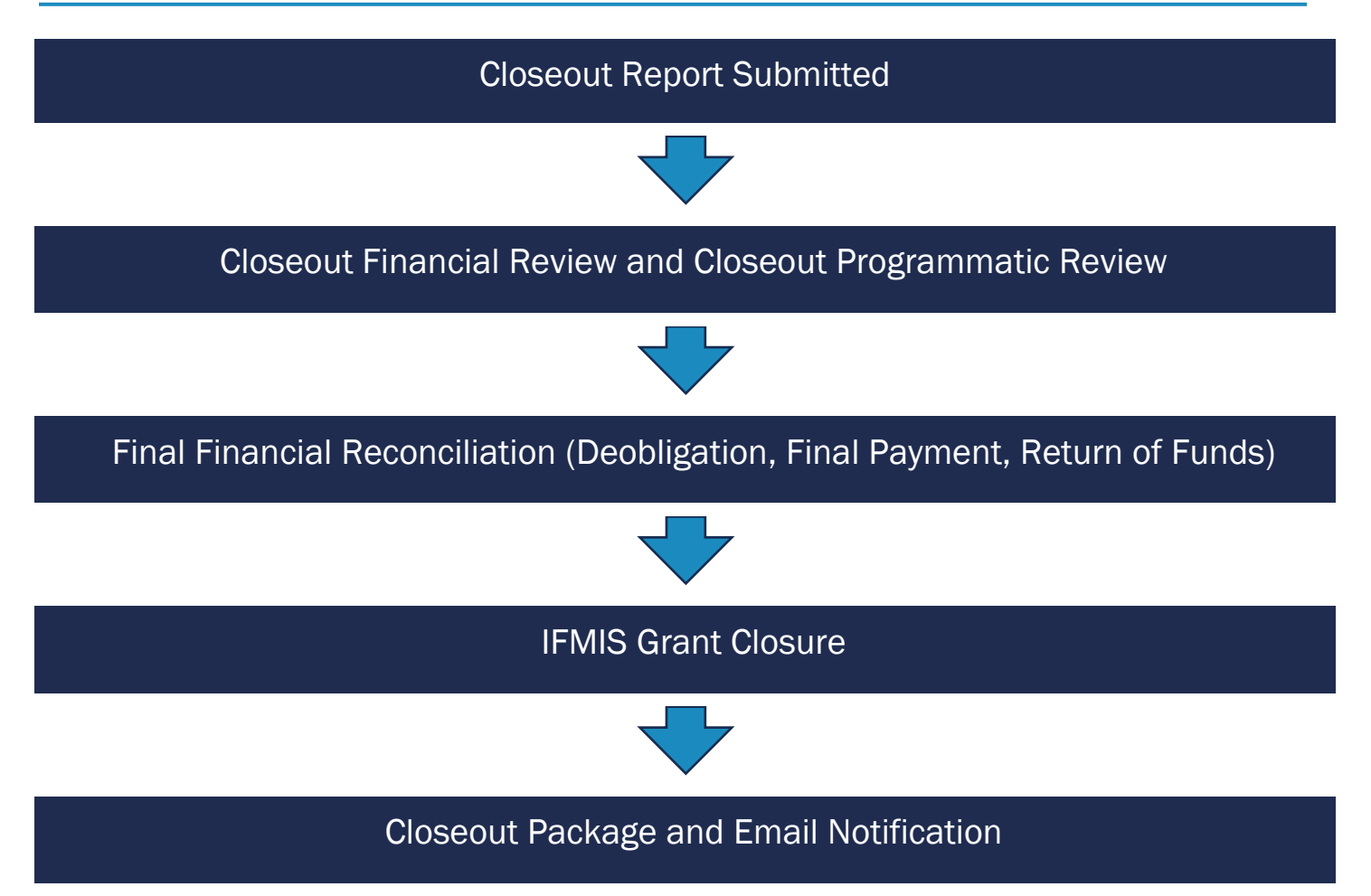

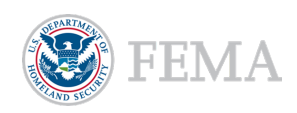

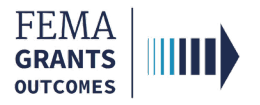

# **Grant Closeout Package**

**Closeout Notification Email** 

**Closeout Package** 

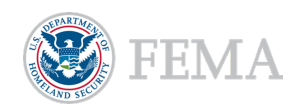

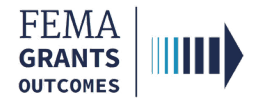

### **Closeout Notification Email**

Once the grant has been verified as closed, the recipient will receive the following email notification:

- The email includes the grant name, ID number, and date that IFMIS grant closure confirmation task was completed for the grant.
- To access the Closeout Summary letter, you must log-in to the FEMA GO system at <u>go.fema.gov</u>.
- Once logged in, search using the grant ID in the search field in the upper right-hand corner of the screen. Then navigate to the attachments section to view your Closeout Summary Letter.

To: [email address of the grant primary AOR]

CC: [email addresses of any other organization AORs]

Subject: Closeout Summary Notification (Grant Number: [grant ID])

The purpose of this email is to inform you of the closed status of your FEMA award for [FO name] grant number [grant ID]. The FEMA closed date is [date that IFMIS grant closure confirmation task was completed for this grant].

Please use the FEMA GO system at https://go.fema.gov to view your Closeout Summary Letter. Search for [grant ID] in the search field in the upper right corner of the screen, then go to the Attachments section to view your Closeout Summary Letter.

If you have questions on using the FEMA GO system, please reach out to the FEMA GO Help Desk at femago@fema.dhs.gov.

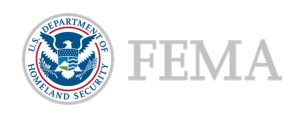

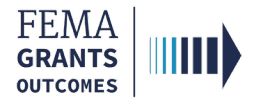

### **Closeout Package**

- Navigate to the grant landing page by searching using the grant ID. On the grant landing page,
   Closed will display in the upper right-hand corner of the main body.
- To view the Closeout Package, select **Attachments** in the left navigation to change the main body to display the **Closeout Package pdf** link and a description.
- Select the file link to view the Closeout Package.
  - o This document includes the closeout summary letter and any de-obligations for the grant.
  - The closeout package is viewable to users that have access to the grant, and it cannot be deleted.

| FEMA GO                           | a Team        |                                            |                       |                                                                  | Grant/S          | subgrant ID 🝷  |             |        | ٩    | 2  | First Nam | e Last Na | me 👻      |
|-----------------------------------|---------------|--------------------------------------------|-----------------------|------------------------------------------------------------------|------------------|----------------|-------------|--------|------|----|-----------|-----------|-----------|
|                                   | «             |                                            |                       |                                                                  |                  |                |             |        |      |    |           |           |           |
| Grant summary                     |               |                                            |                       |                                                                  |                  |                |             |        |      |    |           | Close     | d         |
| Organization information          |               | EMW-2018-FG-120152                         | 2: FY 2018 Ass        | sistance                                                         | to Firefighters  | s Grants       |             |        |      |    |           |           | _         |
| Recipient contacts                |               | Org Ser001 DN 50479                        |                       |                                                                  |                  |                |             |        |      |    |           |           |           |
| Pending tasks                     |               | Period of performance                      |                       |                                                                  | 09/11/2020       | 0 - 11/30/2022 |             |        |      |    |           |           |           |
| Performance progress reports      | j             | Federal resources awarded                  |                       |                                                                  | \$109,090.9      | 90             |             |        |      |    |           |           |           |
| Closeout reports                  |               | Required non-federal resources             |                       |                                                                  | \$10,909.10      | )              |             |        |      |    |           |           |           |
| Request for Information           |               | Federal resources disbursed to recipien    | ıt                    |                                                                  | \$0              |                |             |        |      |    |           |           |           |
| Activity history<br>Application   |               | Pending disbursements to recipient         |                       |                                                                  | \$0              |                |             |        |      |    |           |           |           |
| Attachments                       |               | Balance of federal resources available     |                       |                                                                  | \$109,090.9      | 90             |             |        |      |    |           |           |           |
| Comments                          |               |                                            |                       |                                                                  |                  |                |             |        |      |    |           |           |           |
|                                   |               | Organization : Org Se                      | r001 DN 5047          | '9                                                               |                  |                |             |        |      |    |           |           |           |
|                                   |               | This information is current of SAM.gov a   | as of: 04/22/2020     |                                                                  |                  |                |             |        |      |    |           |           |           |
|                                   |               | Registration summary                       |                       |                                                                  |                  |                |             |        |      |    |           |           |           |
|                                   |               |                                            |                       |                                                                  |                  |                |             |        |      |    |           |           |           |
| ← C @ ▲ Nots                      | secure   h    | ittps://dev.spartaet.gmm.fema.net/grant/EM | W-2018-FG-143421#Atta | chments                                                          |                  |                | An          | Q      | 6 fo | £≞ | ÷         |           |           |
| FEMA GO                           | Organizations | *                                          |                       |                                                                  |                  |                | Grant/Subgr | ant ID |      |    | ٩         | 💄 FnAor   | r LnAor 👻 |
| «<br>Grant summary<br>Application | Filename      | ,                                          | Date<br>uploaded      | Uploaded by                                                      | Label            | Description    |             |        |      |    | Actio     | n         |           |
| Attachments                       | EMW-201       | 8-FG-143421 - Closeout Package.pdf         | 01/09/2023            | WF Execution<br>0c985248-<br>906c-11ed-<br>9a10-<br>024b222a40a8 | Closeout Package | No description | given.      |        |      |    |           |           |           |

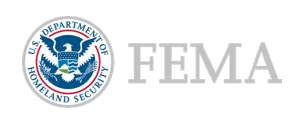

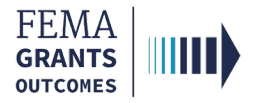

# **FEMA GO Help Desk Information**

Please send any questions to:

FEMAGO@fema.dhs.gov

#### 877-585-3242

Hours: Monday - Friday, 9 a.m. - 6 p.m. ET

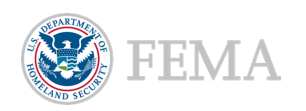